## How to Request to Graduate

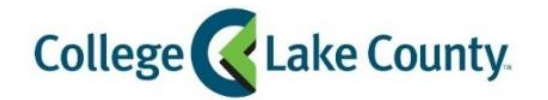

Student Center

1. Log into **MyCLC** at the bottom of the CLC Website:

Then click on Student Center under the Launchpad on the left hand side:

LOGIN »

myCLC

2. Click on the Graduation tile on the Student Homepage:

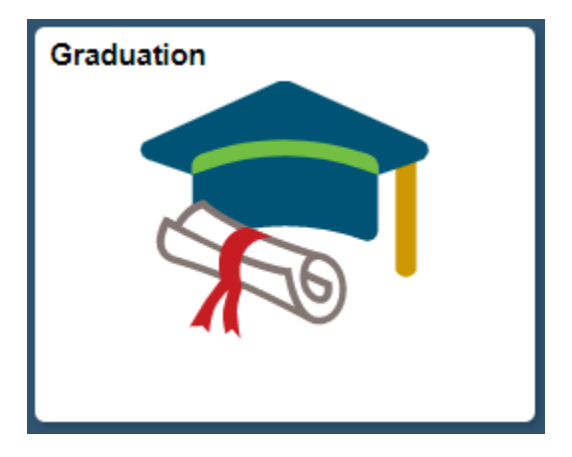

3. Click on Request to Graduate on the left sidebar:

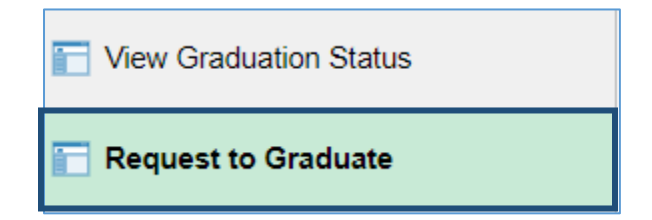

4. Verify the name you want on your diploma, and update if needed:

| Diploma Name                        |                             |                                                  |
|-------------------------------------|-----------------------------|--------------------------------------------------|
| Enter your name EXACTLY as it shoul | d appear on your diploma. D | iploma name must be a form of your name on file. |
| *First Name                         | Tom                         |                                                  |
| Middle Name                         | E                           |                                                  |
| *Last Name                          | Test                        |                                                  |

5. Select the term you will complete your program:

| Expected Graduation Term                                                                              |  |
|----------------------------------------------------------------------------------------------------|--|
| Select the term you will graduate. Your degree or certificate will be awarded at the end of the term. |  |
| Summer 2021 V                                                                                         |  |

6. Select the degree or certificate you are completing. Click on the + to add rows if you are finishing more than one degree or certificate:

| Program Information                                                                                               |                          |   |     |  |  |
|----------------------------------------------------------------------------------------------------|--------------------------|---|-----|--|--|
| Select the degree or certificate you are completing. If you are finishing more than one, click the + to add them. |                          |   |     |  |  |
| *Program 🛇                                                                                                    | *Area of Study 🛇         |   |     |  |  |
| 1 Transfer Degree                                                                                                 | Associate in Arts (13AB) | ~ | + - |  |  |

7. Tell us if you plan to continue at CLC after you graduate. If Yes, tell us what your new program will be.

| Program Update                                                                                                    |                          |                                |  |  |  |  |
|----------------------------------------------------------------------------------------------------|--------------------------|--------------------------------|--|--|--|--|
| Your current program of study will be updated after you graduate.<br>Are you planning to stay at CLC and earn another degree<br>or certificate? |                          |                                |  |  |  |  |
| Choose your program of study after you graduate.                                                                                                |                          |                                |  |  |  |  |
| Program 🗘                                                                                                    | Area of Study $\Diamond$ | Sub-Plan 🗘                     |  |  |  |  |
| Transfer Program                                                                                                    | ✓ Associate in Science   | Biological Sciences (11AB-BIO) |  |  |  |  |

8. Click Submit:

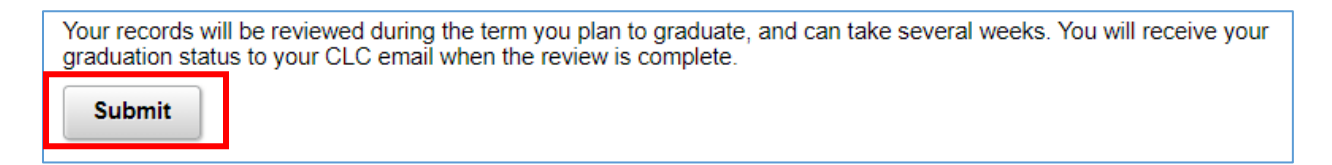

9. Click **Ok**:

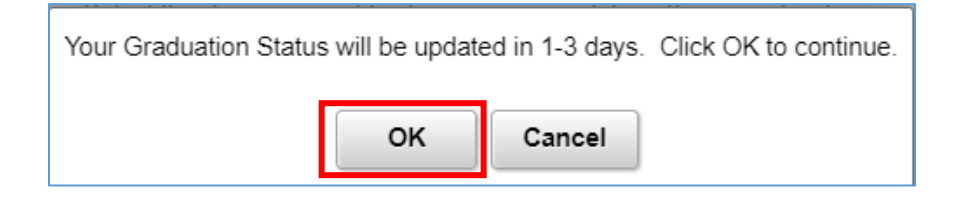